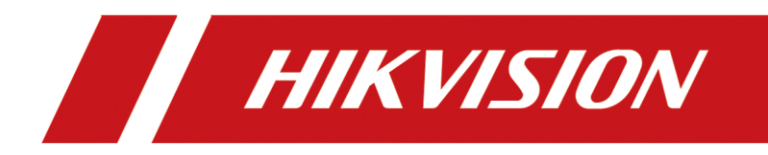

# How to add Ringtone on Indoor Station

| Title:   | How to add Ringtone on Indoor Station | Version: | v1.0 | Date: | 2020/11/24 |
|----------|---------------------------------------|----------|------|-------|------------|
| Product: | Video Intercom                        |          |      | Page: | 1 of 3     |

### Preparation

| 1. This guide takes |                |                |
|---------------------|----------------|----------------|
| Туре                | Model          | Version        |
| Indoor station      | DS-KH8520-WTE1 | V2.1.10_200713 |

As examples to introduce add Ringtone on Indoor Station

2. Software: iVMS-4200 Version 3.4.0.9

# How to add Ringtone on Indoor Station

#### 1. Add Devices on iVMS-4200

1) Search for online devices and add the door station on iVMS-4200, enter username and password, and then confirm that the device is online.

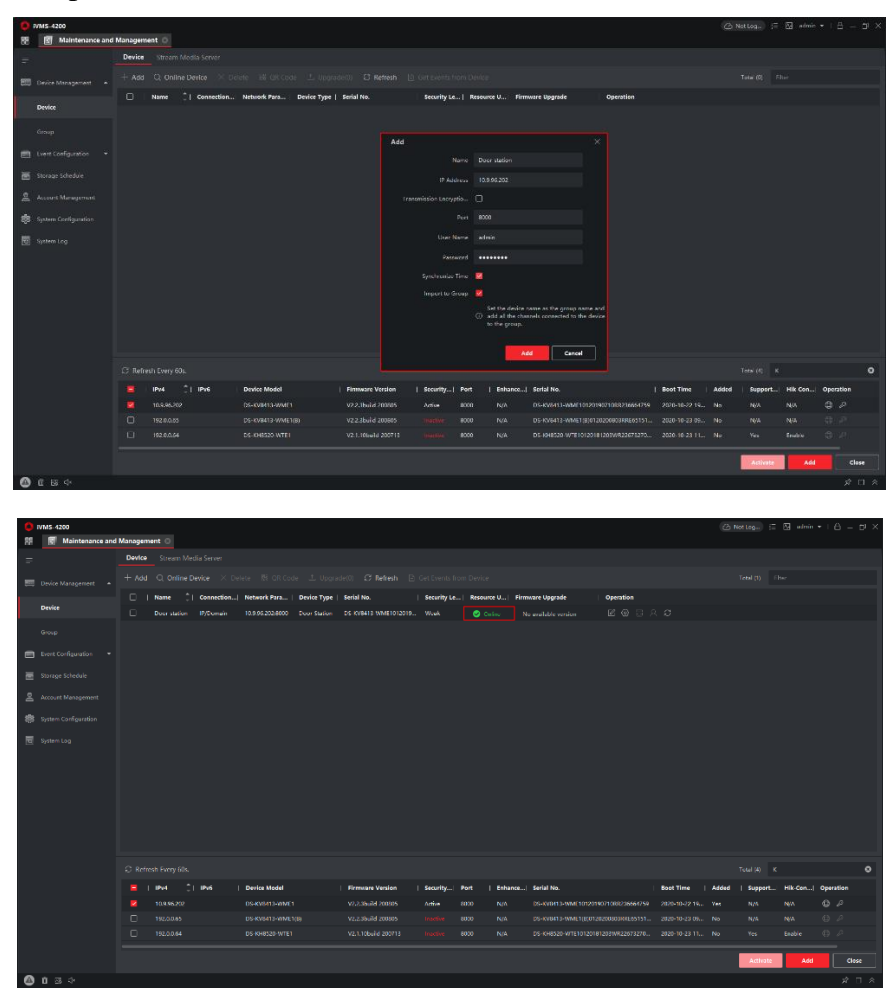

| Title:   | How to add Ringtone on Indoor Station | Version: | v1.0 | Date: | 2020/11/24 |
|----------|---------------------------------------|----------|------|-------|------------|
| Product: | Video Intercom                        |          |      | Page: | 2 of 3     |

#### 2. Add Ringtone on Indoor Station

1) Choose the Indoor station, then go to remote configuration  $\rightarrow$  Intercom  $\rightarrow$  Ring Import  $\rightarrow$   $\clubsuit$ .

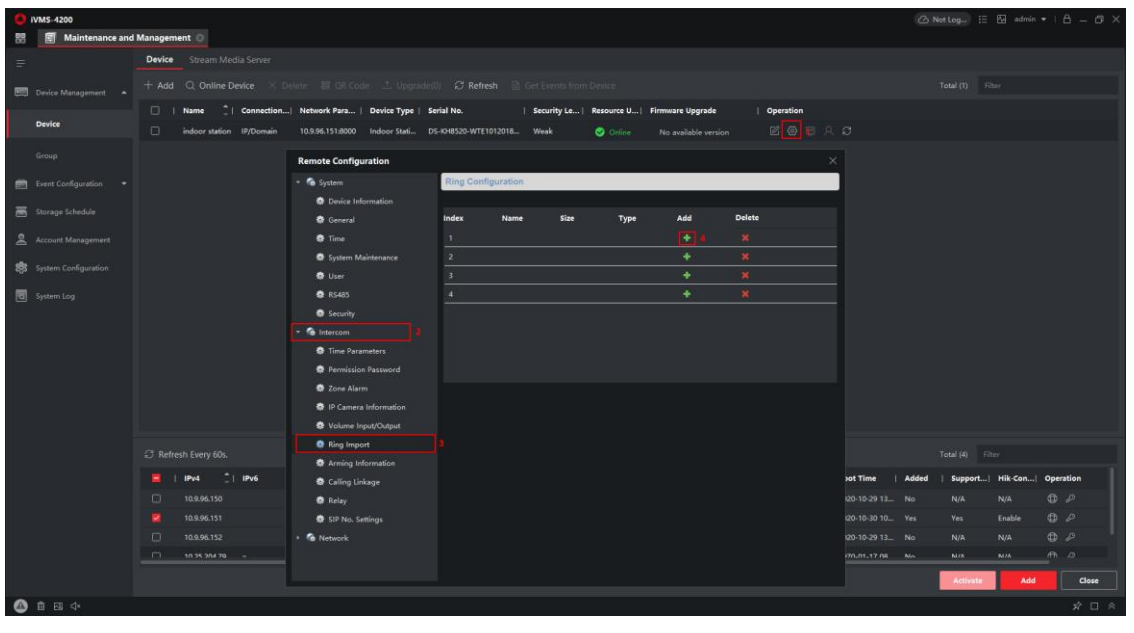

2) Upload prepared ringtones, and you will see the page shown below.

| 🔹 鐍 System              | Ring Cor | nfiguration |        |      |     |        |  |
|-------------------------|----------|-------------|--------|------|-----|--------|--|
| Device Information      |          |             |        |      |     |        |  |
| 🏶 General               | Index    | Name        | Size   | Туре | Add | Delete |  |
| 🏟 Time                  |          | Indiana cut | 228284 | wav  | +   | ×      |  |
| 🏶 System Maintenance    | 2        |             |        |      | +   | ×      |  |
| 🏶 User                  |          |             |        |      | +   | ×      |  |
| 🏶 RS485                 |          |             |        |      | +   | ×      |  |
| 🏶 Security              |          |             |        |      |     |        |  |
| 👻 🚱 Intercom            |          |             |        |      |     |        |  |
| 🏶 Time Parameters       |          |             |        |      |     |        |  |
| 👾 Permission Password   |          |             |        |      |     |        |  |
| 🏶 Zone Alarm            |          |             |        |      |     |        |  |
| 🏶 IP Camera Information |          |             |        |      |     |        |  |
| 🏶 Volume Input/Output   |          |             |        |      |     |        |  |
| 🏶 Ring Import           |          |             |        |      |     |        |  |
| 🏶 Arming Information    |          |             |        |      |     |        |  |
| 🏶 Calling Linkage       |          |             |        |      |     |        |  |
| 🏶 Relay                 |          |             |        |      |     |        |  |
| 🌸 SIP No. Settings      |          |             |        |      |     |        |  |
| 🕨 鐍 Network             |          |             |        |      |     |        |  |
|                         |          |             |        |      |     |        |  |

**NOTE:** The uploaded audio file needs to meet the following **conditions**:

- 1) Format: .wav;
- 2) Capacity:  $\leq$ 300K;
- 3) Sampling rate: 8KHz;
- 4) Mono;
- 5) 128Kbps

| Title:   | How to add Ringtone on Indoor Station | Version: | v1.0 | Date: | 2020/11/24 |
|----------|---------------------------------------|----------|------|-------|------------|
| Product: | Video Intercom                        |          |      | Page: | 3 of 3     |

## 3. Set the ringtone on the device

1) Go to **Settings** on the home page.

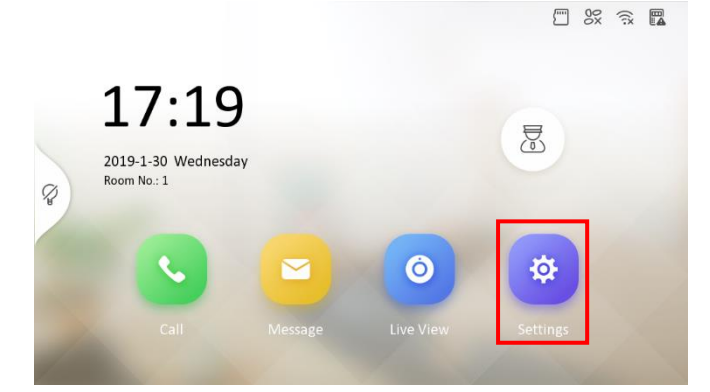

Then go to Call settings, choose Ringtone, and select the uploaded ringtone. You can hear this ringtone when the indoor station is called.

| Pingtone                                               |                                                                               |                  |     |
|--------------------------------------------------------|-------------------------------------------------------------------------------|------------------|-----|
| Kingcone                                               |                                                                               | call_ringtone1 > |     |
| Ringtone duration                                      |                                                                               | ⊖ 30s ⊕          | ((. |
| Calling duration                                       |                                                                               | ⊖ 30s ⊕          | 俭   |
| Call Forwarding                                        |                                                                               | ⊖ os ⊕           |     |
| Volume Settings                                        |                                                                               | >                | ŝ   |
| Other Settings                                         |                                                                               | >                | =   |
| PLANK.                                                 | HIKVISION                                                                     |                  |     |
|                                                        | HIKUSION<br>Ringtone                                                          |                  | 1   |
|                                                        | MIKVISION<br>Ringtone<br>call_ringtone1                                       |                  |     |
|                                                        | Ringtone<br>call_ringtone1<br>call_ringtone2                                  | 1                |     |
| Calling duration                                       | Ringtone<br>call_ringtone1<br>call_ringtone2<br>call_ringtone3                |                  |     |
| Colling duranch<br>Eall Forwarding                     | Ringtone<br>call_ringtone1<br>call_ringtone3<br>call_ringtone3                |                  |     |
| Couling duration<br>Call Forwarding<br>Volume Settings | Ringtone<br>call_ringtone1<br>call_ringtone2<br>call_ringtone3<br>indiana.cut |                  |     |

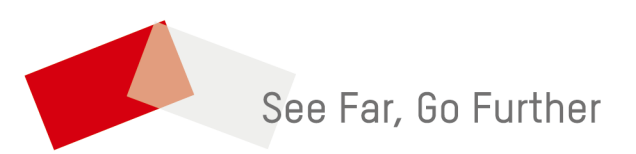